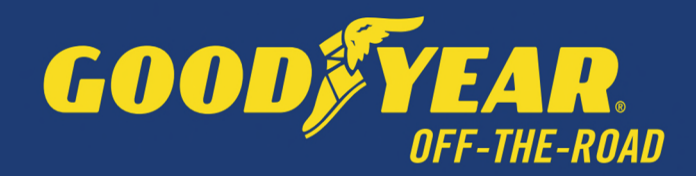

# TUNGSTEN GUIDE

Goodyear

Last Updated: June 2023

# **Table of Contents**

| What is Tungsten?                                                             | 1  |
|-------------------------------------------------------------------------------|----|
| Tungsten benefits                                                             | 1  |
| Getting Started                                                               | 1  |
| Register Account                                                              | 2  |
| If your company has received an email invitation                              | 2  |
| If you have not received an email invitation                                  | 2  |
| If your company is not new in Tungsten and already has an account             | 2  |
| Configure Account                                                             | 2  |
| How to access your company's existing account                                 | 2  |
| Set up Relationship between your company and Goodyear                         | 4  |
| If your company received an email invite                                      | 4  |
| If your company does not have a previously requested connection with Goodyear | 4  |
| Manage connections                                                            | 6  |
| How to ensure your invoices are processed on time?                            | 7  |
| Invoice Status and Invoice Rejections                                         | 8  |
| Extra set up in your account (if needed)                                      | 10 |
| If you require a second account on Tungsten (multiple country registration)   | 10 |
| If you are using the Web Form solution to send e-invoices                     | 10 |
| Reports                                                                       | 11 |
| Key links and FAQs                                                            | 11 |
| Who to contact at Goodyear                                                    | 11 |
| How to get help in Tungsten                                                   | 11 |

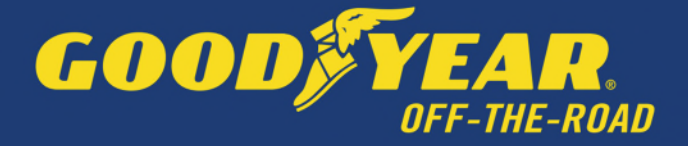

# What is Tungsten?

Tungsten is a third-party portal used by Goodyear, to manage supplier invoices. It is a Global provider used by many businesses across the world.

#### **Tungsten benefits**

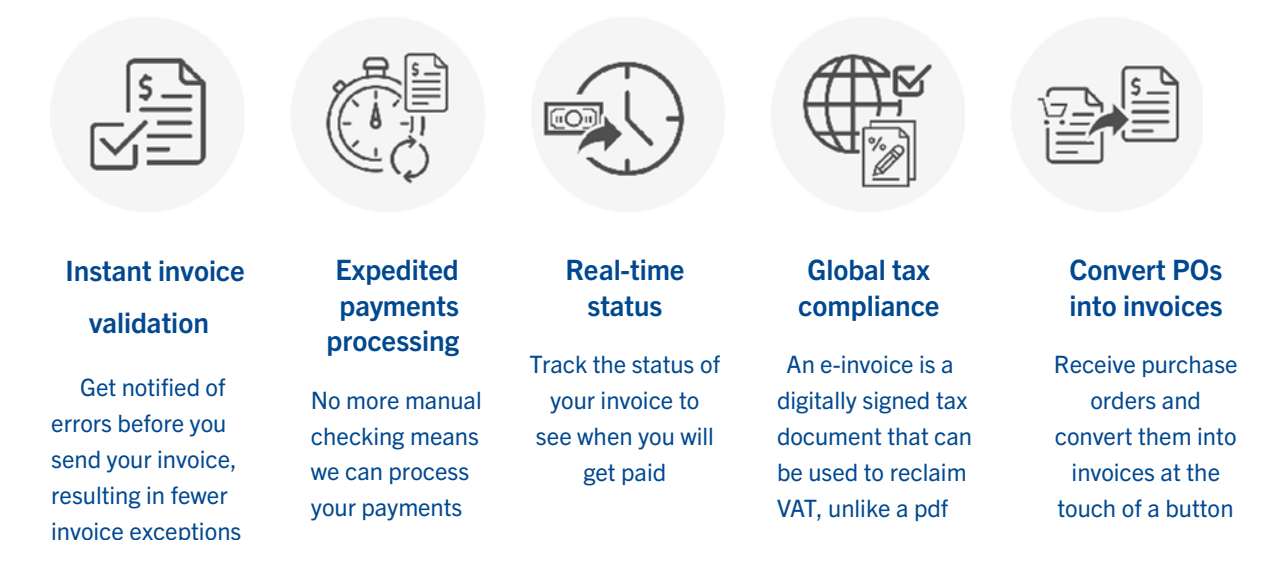

Each Tungsten supplier account has one Admin User who can add/delete users and is responsible for granting access. Your Tungsten account can be set up with as many users as required by your organization.

# **Getting Started**

Please follow the steps below to start sending invoices

Tungsten Network offers two methods of sending your invoices: a fully automated process that integrates with your billing system (Integrated Solution), or an easy-to-use free online portal (Web Form).

Please follow the steps below under 'Register Account" to register for a <u>Web Form account</u>. For more information on the Integrated Solution go to <u>Integrated Solution</u>.

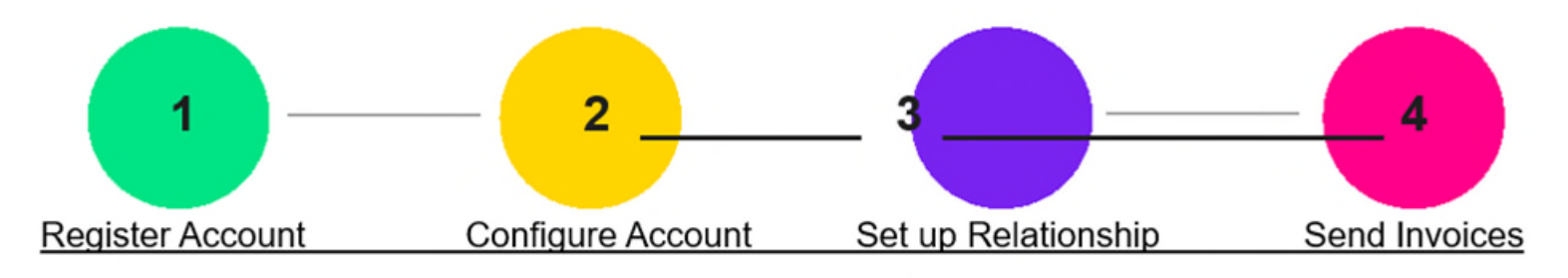

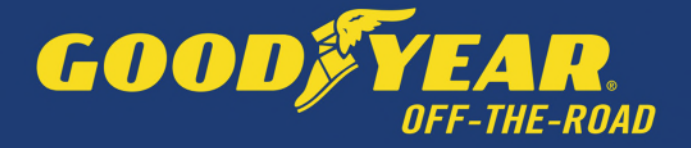

# Register an account

If your company has received an email invitation

If you have received an invite from Goodyear and Tungsten to activate your Tungsten account, please follow the link provided.

#### If you have not received an email invitation

If you have not received an email invitation with a link to activate your account, please follow the below steps to register an account: you can register for a Tungsten account here:

Access the link Tungsten Registration

For more details and instructions to step-by-step click here

If your company is not new in Tungsten and already has an account

If you have a Tungsten account, please see the step Set up Relationship.

Note: If during registration you see a pop-up message indicating the Tax/VAT reg. number is already in use, this means you company already has an existing Tungsten account (i.e., registered in the past to send invoices to a different customer)

Contact Tungsten Support <u>here</u> to obtain the name of the Admin User of your existing account so that you can be setup as a User.

Please do not bypass the registration checks by creating an account without Tax/VAT reg. number as it will lead to duplicates and possible issues with PO allocation.

# **Configure Account**

How to access your company's existing account

• If you are not setup as a user of your company's Tungsten account

Contact your Admin User and request they add you as a Portal User. A video guide on how they can add you as a User can be found <u>here</u>

• If you do not know who the admin user is

Contact Tungsten Support here and Tungsten will provide you the Admin User details.

• If the Admin User is no longer an employee or changed position

Provide a document signed by a manager containing the following information:

- Confirmation that the current Admin User is no longer part of the company or changed position.
- First name and last name of the new Admin User.
- $\circ$   $\;$  Email address and phone number of the new Admin User.
- $\circ$   $\;$  The signature and the official stamp/logo of the company.

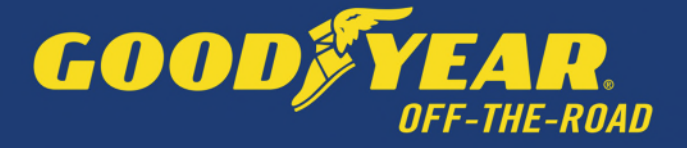

Send it to <u>contact.tn@tungsten-network.com</u> and Tungsten support will review and confirm change of Admin User

Note: Tungsten can accept a scan, photograph, or pdf file of this letter/document

# Set up Relationship between your company and Goodyear

To view your Goodyear Purchase Orders and send invoices via Tungsten, your Tungsten account needs to be linked to Goodyear. Follow the steps below to set up the relationship

#### If your company received an email invite

1. Logon to your Tungsten account.

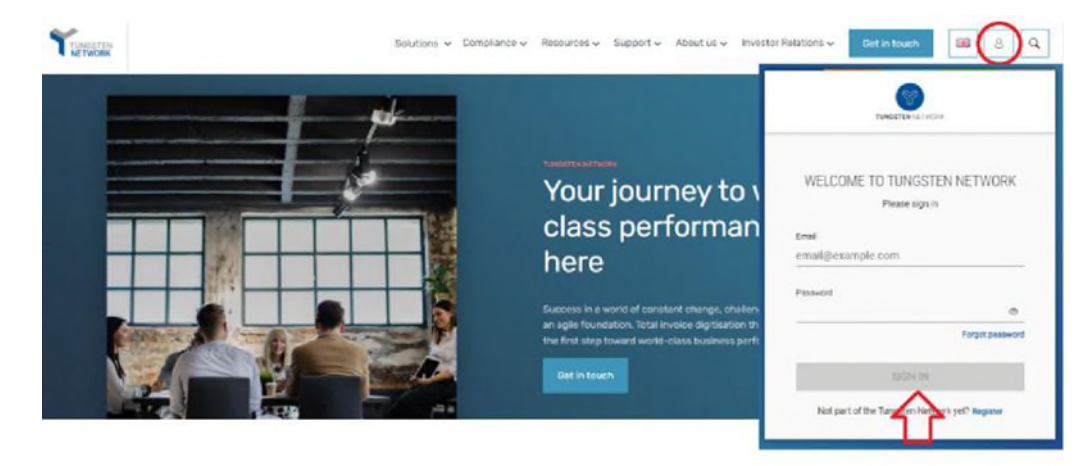

2. See the section "For your Attention" in your homepage and click in "View".

| Home          |     | III d IEW LUCKS    | -     | ,,          |          |                     |
|---------------|-----|--------------------|-------|-------------|----------|---------------------|
| Invoices      | ~   | CONNECT TODAY      |       |             |          |                     |
| Purchase Orde | ers |                    |       |             |          |                     |
| Customers     |     | For your attention |       |             |          | Last refraction ago |
| Reports       | ~   | Туре               | Count | Date        | Customer | 47                  |
|               |     | Customer invites   | 1     | 08 Mar 2022 |          | View                |
|               |     |                    |       |             |          |                     |

3. Turn on the Connection button. Click Next, then Confirm.

#### **Buyer Confirmation**

| Connection | Group Name      | Customer name   | Customer TN number | Tax ID |
|------------|-----------------|-----------------|--------------------|--------|
| Connect    | Test Buyer 2017 | Test Buyer 2017 | AAA588765404       | N/A    |

If your company does not have a previously requested connection with Goodyear 3

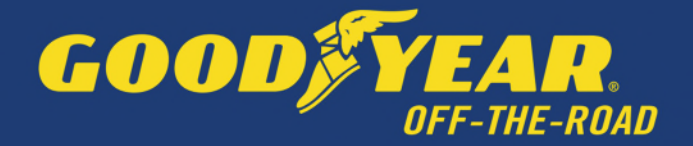

1. Raise a new connection request by clicking on the 'NEW CONNECTION' button

|   | CONNECTED (15)            | INVITATION RECEIVED (2)          | PENDING REQUESTS (3         | 0                                 |                           | NEW CONNECTIO                      |
|---|---------------------------|----------------------------------|-----------------------------|-----------------------------------|---------------------------|------------------------------------|
|   | Q. Search company or grav | ÷                                |                             |                                   | Sort by Latest from       | <ul> <li>The</li> </ul>            |
| > | Customer name 01          | 1                                | Customer name 02            | 1                                 | Customer name 93          |                                    |
|   | Country<br>United Kingdom | GB000000                         | Country<br>United Kingdom   | 1041 mamber<br>G80000000, G800    | Country<br>United Kingdom | GB000000                           |
|   | The number<br>AAA00000000 | Ready to Transact<br>02 May 2018 | Thi -urniter<br>AAA00000000 | Bearly to Transact<br>02 May 2018 | The number<br>AAA00000000 | Pearly to Yostaacs.<br>02 May 2018 |

2. Upon clicking this button, you will be taken to the search page, where you can search for a customer by: Name, TN number or Tax ID

|                                             |                                                  | ×      |
|---------------------------------------------|--------------------------------------------------|--------|
|                                             | Find a customer to send a new connection request |        |
| TN number<br>Tax ID number<br>Customer name | Find a customer                                  | SEARCH |
|                                             |                                                  |        |
|                                             |                                                  |        |
| Find a c                                    | ustomer to send a new connection request.        |        |

| ustomer name - United Kingdom -                                       | Toucan Network |           |
|-----------------------------------------------------------------------|----------------|-----------|
| Toucan Group                                                          |                |           |
| Toucan Network 2                                                      | AAA444455555   | GB0000020 |
| Pountney Hill House, 1 Laurence Pountney Hill Loadon EC4R BBL, Un     | nited Kingdom  |           |
| Toucan Network 3                                                      | AAA111122222   | GB0000001 |
| Pountney Hill House, 1 Laurence Pountney Hill, London EC4R 08L, Ur    | nited Kingdom  |           |
| (Connected) Good Toucan Ltd 1                                         | A48123455555   | 680000002 |
| Pour invey Hill Hourse, 1 Laurence Pountiney Hill Landon RD4R 08L (Jr | othed Krigdern |           |
| Good Toucan Ltd 2                                                     | AAA987654321   | 680000010 |
| Pountney Hill House, 1 Laurence Pountney Hill London EC4R GBL, Or     | nited Kingdom  |           |

- 3. Select the Goodyear company you're trading with. Full list of entities here.
- 4. You will have the option to add the **vendor code**, but it is an optional field. Please, proceed if you do not have the information.

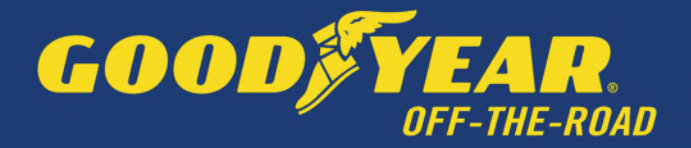

|                                            | You've selected Toucan              | Network 2.   |               |              |
|--------------------------------------------|-------------------------------------|--------------|---------------|--------------|
| Cuelon er                                  |                                     | Thi number   | Tax ID number | Vendor Cecle |
| Toucan Network 2                           |                                     | AAA444455555 | G80006020     | (Optional)   |
| Pountney Hill House, & Laurence Pountney H | 10, London EC4R 06L, United Kingdom |              |               |              |
|                                            |                                     |              |               |              |
|                                            |                                     |              |               |              |
|                                            |                                     |              |               |              |
|                                            |                                     |              |               |              |

5. Once you have selected and confirmed the customer company or multiple companies within the group that you want to connect with, you can upload any files in the request (it's optional)

| Your customers requ                                            | uire additional information             |
|----------------------------------------------------------------|-----------------------------------------|
| Customer                                                       | Additional Information                  |
| COMPANHIA ENERGÉTICA DE MINAS GERAIS - CEMIG<br>United Kingdom | Drag & Drop files here or Browne files. |
| SEND DO IT LATER DELETE                                        |                                         |

- COMPANHIA ENERGÉTICA DE MINAS GERAIS CEMIG
- 6. Once files have uploaded successfully, click **SEND** Additionally, you can DELETE the request if you no longer wish to connect

Additionally, you can DELETE the request if you no longer wish to connect

If you choose to 'DO IT LATER' those connection requests will be saved in the 'DRAFTS' folder which will only appear if there are any unsent requests.

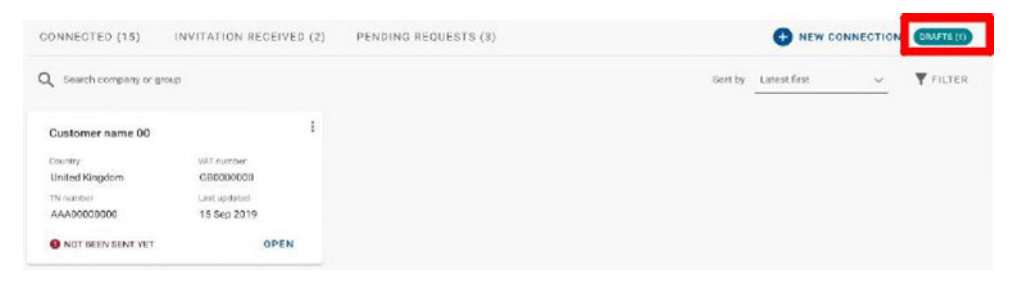

Once you have sent your new connection request successfully, Goodyear will review and either Approve or Decline it.

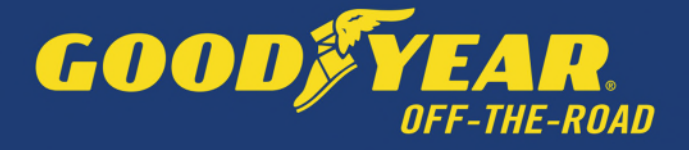

# Manage connections

#### Customer Connect Functionality Overview

- 1. Log into the Tungsten Network Portal
- 2. Click on 'Customers' in the left menu navigation (If menu is collapsed, look for the handshake icon)
- 3. Clicking on 'Customers' will take you to the new 'Customer Connect' app, with the default homepage display being the 'CONNECTED' tab

### Overview of connected

- a) See the total number of buyers you are connected to
- b) Cards show information about the customers you are connected to i.e., country, VAT, TN account number
- c) Scroll to the bottom of the page to 'Load More' on screen or SEARCH for a connected customer by looking up the company or group name
- d) SORT BY, various parameters such as latest first, oldest first, alphanumeric etc.
- e) FILTER: Clicking the filter icon you can choose your preferred view and criteria i.e., by country, group names.

| CONNECTED (15)         | INVITATION RECEIVED              | 0 (2) | PENDING REQUESTS (3)     |                                  | _ |                           | HEW CONNECT                      |
|------------------------|----------------------------------|-------|--------------------------|----------------------------------|---|---------------------------|----------------------------------|
| Q Search company or gr | cente                            |       |                          |                                  | Г | Sort by Latest first      | V FIL                            |
| Customer name 01       |                                  | 1     | Customer name 02         |                                  | ۲ | Customer name 03          |                                  |
| Country                | VAT number                       |       | Country                  | VAT mendaer                      |   | Country                   | VAT number                       |
| United Kingdom         | EB000000                         |       | United Kingdom           | G80000880, G880                  |   | United Kingdom            | GB0000000                        |
| AAA00000000            | 02 May 2018                      |       | AAA00000000              | 02 May 2018                      |   | AAA00000000               | 02 May 2018                      |
| Customer name 04       |                                  | 1     | Customer name 05         |                                  | 1 | Customer name 06          |                                  |
| Country                | visit mumber                     |       | Roundry                  | WAT murrither                    |   | Country                   | voltraue tAW                     |
| United Kingdom         | 68000000                         |       | United Kingdom           | GB0000000                        |   | United Kingdom            | GE0000000                        |
| AAA00000000            | 02 May 2018                      |       | AAA00000000              | 02 May 2018                      |   | AAA00000000               | 02 May 2018                      |
| Customer name 97       |                                  | 1     | Customer name 08         |                                  | 1 | Customer name 09          |                                  |
| Country                | VAT number                       |       | (D) Unity                | WAT countber-                    |   | Country                   | WAT marribut                     |
| United Kingdom         | CB0000000                        |       | United Kingdom           | CB0000000                        |   | United Kingdom            | GE0000000                        |
| TN number              | Ready to Transact<br>R2 May 2018 |       | TN namber<br>A&A00000000 | Ready to Transact<br>02 May 2018 |   | Thi sumber<br>AAA00000000 | Ready to Transact<br>02 May 2018 |
|                        | at may zero                      |       |                          | 02 may 2010                      |   |                           |                                  |

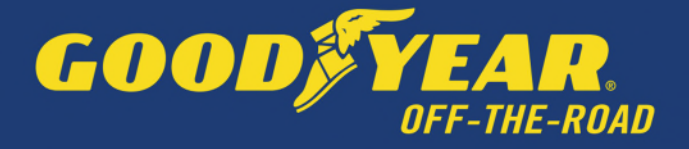

#### • Declined connection requests

a) If Goodyear declines your connection request, you will be able to 'VIEW REASON' and the connection request will be marked as 'CLOSED'

| Customer name 03                                      |                                                        | YOUR REQUEST HAS BEEN CLOSED                                                                                                    |
|-------------------------------------------------------|--------------------------------------------------------|----------------------------------------------------------------------------------------------------|
| Country<br>United Kingdom<br>TN number<br>AAA00000000 | VAT number<br>GB0000000<br>Last updated<br>02 Sep 2019 | Close Reason<br>Query reason 2<br>Note from oustomer<br>Neque portro quisquam est qui dolorem ipsum quia dolor sit<br>amet, consectetur, adipisci velit. |
| CLOSED                                                | C VIEW REASON                                          | CLOSE                                                                                                    |

b) You will also receive an email informing you that the connection request has been declined. To query the decline of the request you will need to contact Goodyear directly.

# How to ensure your invoices are processed on time?

To ensure Goodyear can process your invoices on time, please follow these clear and simple steps for submitting them through the Tungsten Network Portal.

Goodyear will reject your invoice if you fail to select the correct Goodyear legal entity and you will be required to resubmit your invoice with the correct entity details.

The PO Convert function allows you to create an invoice directly from our Purchase Order, which helps to ensure your invoice is processed first time.

#### **Important Note:**

- 1. Your POs are being loaded to Tungsten for validation purposes. You should continue to deliver against the POs that are sent directly from Goodyear.
- 2. It takes up to 48 hours between the time when you receive the PO on your mailbox, and it will become available on the Tungsten Portal. If after that time your PO is still not available, please raise a ticket with <u>Tungsten support</u>.

Exception: If you provide freight services, PO number might not be mandatory on your invoice. This is to be pre-agreed with your Goodyear contact.

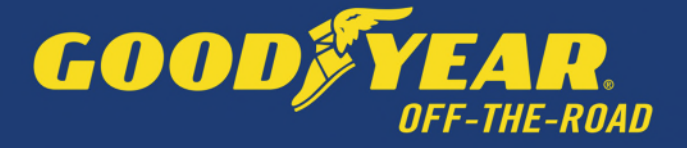

# **Manual invoice**

There are four key elements on an invoice, described and shown below, that you should pay close attention to when selecting the entity you wish to invoice. Each Goodyear entity is uniquely identified by:

- 1. Company name
- 2. Company address
- VAT registration number This number should correspond to the country of delivery. If the delivery country is different to the 'billing address' country, please pay special attention to select the AAA number representing the Goodyear billing address followed by a VAT ID of the delivery country.
  - For example, you invoice GDTO (Goodyear located in Luxembourg) but you deliver to Germany. Your billing address should be Goodyear in Luxembourg (billing address) with the German VAT (delivery country) account AAA808301063, connected to VAT DE262797867.
- 4. The Tungsten AAA (Account Number) is different for each legal entity. If you are Transport Service Provider for any of the Goodyear entities, you should select the correct AAA number of the Goodyear entity based on the EFS Final report provided to you by Goodyear Cost control team.

| ec 🔐 | Buyer OB10<br>No. | Buyer Name                              | Goodyear<br>location<br>country | Goods / Service<br>Delivery country | Vat Registration     | Address Line 1      |
|------|-------------------|-----------------------------------------|---------------------------------|-------------------------------------|----------------------|---------------------|
| E412 | AAA366355881      | Goodyear Dunlop Tires Operations S.A.   | LUXEMBOURG                      | NORWAY                              | NO 996 263 940 MVA   | Avenue Gordon Smith |
| 6412 | AAA777138447      | Goodyear Dunlop Tires Operations S.A.   | LUXEMBOURG                      | AUSTRIA                             | ATU64991478          | Avenue Gordon Smith |
| 6412 | AAA907242382      | Goodyear Dunlop Tires Operations S.A.   | LUXEMBOURG                      | BELGIUM (En)                        | BE0512372921         | Avenue Gordon Smith |
| E412 | AAA177258365      | Goodyear Dunlop Tires Operations S.A.   | LUXEMBOURG                      | SWITZERLAND                         | CHE-114.935.334-MWST | Avenue Gordon Smith |
| E412 | AAA678747197      | Goodyear Dunlop Tires Operations S.A.   | LUXEMBOURG                      | CZECH REPUBLIC                      | CZ682604275          | Avenue Gordon Smith |
| E412 | AAA808301063      | Condycar Darlog Tires Operations Differ | LUNCHOOURO                      | GERMANY                             | DE262797867          | Avenue Gordon Smith |
| E412 | AAA799504030      | Goodyear Dunlop Tires Operations S.A.   | LUXEMBOURG                      | DENMARK                             | DK12593066           | Avenue Gordon Smith |
| E412 | AAA092295138      | Goodyear Duniop Tires Operations S.A.   | LUXEMBOURG                      | ESTONIA                             | EE101397544          | Avenue Gordon Smith |
| E412 | AAA777569484      | Goodyear Dunlop Tires Operations S.A.   | LUXEMBOURG                      | GREECE                              | EL997943260          | Avenue Gordon Smith |
| E412 | AAA285424735      | Goodyear Dunlop Tires Operations S.A.   | LUXEMBOURG                      | SPAIN                               | ESN00353543          | Avenue Gordon Smith |
| E412 | AAA494224124      | Goodyear Dunlop Tires Operations S.A.   | LUXEMBOURG                      | FINLAND                             | F123577793           | Avenue Gordon Smith |
| 6412 | AAA015008907      | Goodyear Dunlop Tires Operations S.A.   | LUXEMBOURG                      | FRANCE                              | FR81441575354        | Avenue Gordon Smith |
| E412 | AAA287603138      | Goodyear Dunlop Tires Operations S.A.   | LUXEMBOURG                      | UNITED KINGDOM                      | G8971526506          | Avenue Gordon Smith |
| 6412 | AAA869391508      | Goodyear Dunlop Tires Operations S.A.   | LUXEMBOURG                      | HUNGARY                             | HU26903453           | Avenue Gordon Smith |
| E412 | AAA554312900      | Goodyear Dunlop Tires Operations S.A.   | LUXEMBOURG                      | IRELAND                             | IE97402093           | Avenue Gordon Smith |
| E412 | AAA911202828      | Goodyear Dunlop Tires Operations S.A.   | LUXEMBOURG                      | ITALY                               | IT00133179994        | Avenue Gordon Smith |
| E412 | AAA141204107      | Goodyear Dunlop Tires Operations S.A.   | LUXEMBOURG                      | LUXEMBOURG                          | LU18026641           | Avenue Gordon Smith |
| 6412 | AAA228016549      | Goodyear Dunlop Tires Operations S.A.   | LUXEMBOURG                      | NETHERLANDS                         | NL820916183801       | Avenue Gordon Smith |
| E412 | AAA742236342      | Goodyear Dunlop Tires Operations S.A.   | LUXEMBOURG                      | POLAND                              | PL5263021580         | Avenue Gordon Smith |
| E412 | AAA756322681      | Goodyear Dunlop Tires Operations S.A.   | LUXEMBOURG                      | PORTUGAL                            | PT960415772          | Avenue Gordon Smith |
| E412 | AAA389322306      | Goodyear Dunlop Tires Operations S.A.   | LUXEMBOURG                      | ROMANIA                             | R027717733           | Avenue Gordon Smith |
| 6412 | AAA802524777      | Goodyear Dunlog Tires Operations S.A.   | LUXEMBOURG                      | SWEDEN                              | SE502068025101       | Avenue Gordon Smith |
| E412 | AAA967982596      | Goodyear Dunlop Tires Operations S.A.   | LUXEMBOURG                      | SLOVENIA                            | 5188839923           | Avenue Gordon Smith |
| E412 | AAA639074970      | Goodyear Dunlop Tires Operations S.A.   | LUXEMBOURG                      | SLOVAKIA (Slovak<br>Republic)       | SK4020267746         | Avenue Gordon Smith |

#### For example:

The same Goodyear entity with the same billing address has different VAT registration numbers depending on the delivery country and as a result different Tungsten 'AAA' numbers.

#### You can download a list of all legal entities here.

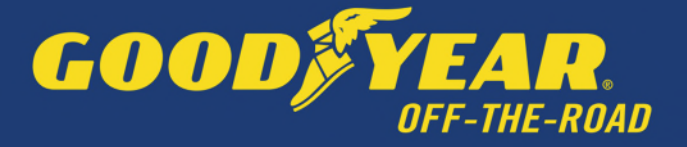

If for any reason you do not know which Goodyear entity to invoice or cannot find the right AAA, please refer to your Purchase Order contract. You should be looking for it on the first side of your PO in the top frame.

# **Invoice Status and Invoice Rejections**

If your invoice is missing key information it may result in a failure notice whereby Tungsten Network will not be able to accept your invoice or your invoice will be accepted into Tungsten Network, but it will be rejected by GOODYEAR. In either scenario, you should receive a failure reason or a GOODYEAR rejection reason provided in Tungsten portal which will allow you to resolve the issue and resubmit the invoice for payment processing – please refer to our video tutorial

#### Invoice Status

For actual payment status and dates please reach out to our Accounts Payable Team in [Accounts Payable Inquiry APAC <accountspayableinquiry\_apac@goodyear.com>]

Please access the link <u>here</u> to see how to check your invoice status. In the Goodyear process, you can see the following statuses:

- **Sent**: This status only applies to invoices submitted via the 'Create invoice' page on the portal. Once sent, the invoice is registered and will display this status until it is processed
- Accepted: The invoice has been processed successfully and is awaiting invoice conversion
- **Failed**: The invoice has failed validation. This is most commonly caused by a processing error or missing data that is required by Goodyear, the system or country
- **Rejected**: Goodyear has rejected the invoice. If you have provided more information, it will be in the invoice status area when you review this invoice
- o Delivered: The invoice has been successfully delivered
- Received: Goodyear has acknowledged receipt of the invoice
- **Approved**: Goodyear has approved the invoice for payment
- o Paid: Goodyear has paid the invoice or marked the invoice for payment

Important: If you cannot find your invoice, please raise a ticket, or contact the TN Support team

• Invoice Rejections

Please access the link here to see what to do next if your invoice was rejected.

# Extra set up in your account (if needed)

#### If you require a second account on Tungsten (multiple country registration)

• e-Invoicing via Tungsten when your company is VAT registered in multiple countries.

The VAT registration number you have provided on your Tungsten account determines the VAT rates you are able to select when invoicing Goodyear.

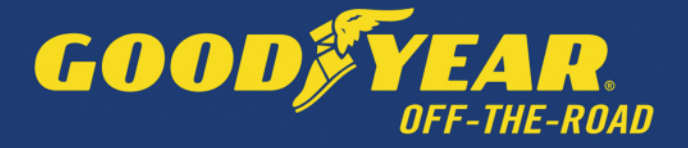

Therefore, if your company is VAT registered in multiple countries, you will require a Tungsten account (AAA account) per VAT registration number.

Please note that e-invoices submitted with the incorrect VAT rate may be rejected by Goodyear.

#### If you are using the Web Form solution to send e-invoices

- How to register for an additional Tungsten account
  - 1. Register for a second TN account at Tungsten Network Portal Registration (tungstennetwork.com)
  - 2. Do not use an email address already linked to your existing AAA account. Once registered access can be granted to this user if needed, see point 6.
  - 3. Search for your company, you can choose to enter company details manually
  - 4. Include the country of your VAT reg. number in the country field, even if the actual address country is different
  - 5. During registration include your new VAT reg. number
  - 6. Once registered, use the Customer Connect section in your new account to request the setup for the GOODYEAR entity you need to invoice. GOODYEAR will review and confirm the request.
    - a) Customer Connect guide <u>How to connect with your customers</u> on the network | Tungsten Network (tungsten-network.com)
    - b) List of GOODYEAR entities can be found here <u>Entities | Tungsten Network (tungsten-network.com)</u>
  - 7. Once you have confirmation of your new AAA number and if you would like the same users to have access to both your accounts, please log a Tungsten Support ticket and request for your existing and your new account to be grouped so that the same users can have access.

# Reports

Reports can help you find the following information at any time:

- Invoices submitted status
- POs received

See below a series of videos and resources to help you:

- How to run a report for my invoices?
- How can I create a report related to my purchase orders?
- o <u>Complete video of how to run a report for your invoices and purchase orders.</u>

Note: You can download the reports, in both cases, to CSV or Excel.

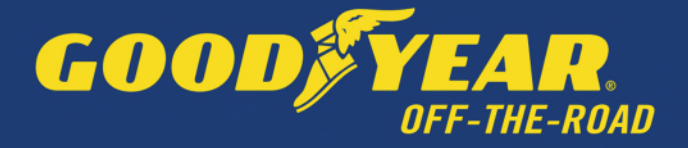

# Who to contact at Goodyear

Purchase Order queries: contact your GOODYEAR production contact (the PO creator/requester) Invoice Payment queries: Accounts Payable Inquiry APAC <u>accountspayableinquiry\_apac@goodyear.com</u> Accounts Payable Inquiry EMEA <u>accountspayableinquiry\_emea@goodyear.com</u> Additional Supplier Support: Accounts Payable Inquiry APAC <u>accountspayableinquiry\_apac@goodyear.com</u> Accounts Payable Inquiry EMEA <u>accountspayableinquiry\_apac@goodyear.com</u> Accounts Payable Inquiry EMEA <u>accountspayableinquiry\_apac@goodyear.com</u>

# How to get help in Tungsten

Tungsten Network Support is ticket based and a self-ticketing service which is accessed from your Web Portal account. All support tickets are given a unique reference number for easy tracking and are handled within 48 hours – <u>Tungsten Support</u>

#### **Back Phone**

You can request a call back from TN Support to the number they are calling from or to provide an alternative number. Local phone numbers as well as local business hours for Support can be found <u>here</u>.